# Instrukcja użytkownika SID Dziekanat: Dane o niepełnosprawnych.

System ZSID Dziekanat umożliwia dodanie osobie informacji o jego niepełnosprawności.

Spis treści :

- 1.) Dodawanie informacji o niepełnosprawności w oknie:
  - a. Dane Osobowe
  - b. Dane niepełnosprawnych studentów oraz doktorantów do sprawozdania GUS S-12

## 1a) Dodawanie informacji o niepełnosprawności w oknie: Dane Osobowe

Dodawanie informacji o niepełnospraności zostało umieszczone w oknie ZSID Dziekanatu dostępnym pod pozycją menu: **ZSID Dziekanat -> Studenci -> Dane Osobowe** 

 Studenci
 Struktury
 Karty
 Zaliczenia
 Kreator

 Dane
 Osobowe
 Grupy studenckie
 Image: Studenckie
 Image: Studenckie
 Image: Studenckie
 Image: Studenckie
 Image: Studenckie
 Image: Studenckie
 Image: Studenckie
 Image: Studenckie
 Image: Studenckie
 Image: Studenckie
 Image: Studenckie
 Image: Studenckie
 Image: Studenckie
 Image: Studenckie
 Image: Studenckie
 Image: Studenckie
 Image: Studenckie
 Image: Studenckie
 Image: Studenckie
 Image: Studenckie
 Image: Studenckie
 Image: Studenckie
 Image: Studenckie
 Image: Studenckie
 Image: Studenckie
 Image: Studenckie
 Image: Studenckie
 Image: Studenckie
 Image: Studenckie
 Image: Studenckie
 Image: Studenckie
 Image: Studenckie
 Image: Studenckie
 Image: Studenckie
 Image: Studenckie
 Image: Studenckie
 Image: Studenckie
 Image: Studenckie
 Image: Studenckie
 Image: Studenckie
 Image: Studenckie
 Image: Studenckie
 Image: Studenckie
 Image: Studenckie
 Image: Studenckie
 Image: Studenckie
 Image: Studenckie
 Image: Studenckie
 Image: Studenckie
 Image: Studenckie
 Image: Studenckie
 Image: Studenckie
 Image: Studenckie
 Image: Studenckie
 Image: Studenckie</t

W oknie Dane osobowe w prawym dolnym rogu możemy znaleźć aplet który służy do obsługi informacji o niepełnosprawności studentów.

| Dane osobowe. Liczba osób: 2 | 076              |              |              |              |                |                |                 |                       |                       |                  | ×      |
|------------------------------|------------------|--------------|--------------|--------------|----------------|----------------|-----------------|-----------------------|-----------------------|------------------|--------|
| Nazwisko*:                   | Imię*:           | Drugie imię: | PESEL*:      | gen:         | <u>A</u> lbum: | Wydział N      | lr.:            | Kierunek:             | 4053 Korzeń:          | 4053 Polon:      | 20735  |
|                              |                  | J            |              |              |                |                |                 | ZIIP4L-2012/St.I      | /D/inż./PL            |                  |        |
| 2017-12-28 11:31:47          | ADMMAR(          |              |              |              |                |                |                 |                       |                       |                  |        |
| Data urodzenia:              | Miejsce urodzeni | a;           | Płeć: Sta    | an cywilny:  | 1              | Nazwisko rodov | ve:             | NIP:                  |                       |                  |        |
|                              |                  |              | · · · ·      |              |                |                |                 | 0                     |                       |                  |        |
| lmię ojca*:                  | lmię matki:      | Nazw.        | panieńskie m | iatki:       |                |                |                 |                       |                       |                  |        |
| Raed                         | Ewa              |              |              |              |                |                |                 |                       |                       |                  |        |
| Nr dokumentu tożsamości:     | Rodzaj dokume    | entu:        |              |              |                | Narod          | owość:          |                       | Obywatelstwo:         |                  | 1      |
|                              |                  | <i>.</i>     |              |              |                |                |                 | $\sim$                | polskie               |                  | $\sim$ |
| Kategoria: WKU:              |                  | Nr.ks. wo    | jskowej:     | Nr ELS:      |                | Dla ob         | icokrajowców: g | ırupa dostępu do styp | pendiów               |                  |        |
|                              |                  | $\sim$       |              |              |                |                |                 |                       |                       |                  | $\sim$ |
| Reset konta w webdziek       | anat             |              |              |              |                |                |                 |                       |                       |                  |        |
| Szkoła                       |                  |              |              |              |                |                |                 |                       | Viepełnosprawność     |                  |        |
|                              |                  |              |              |              |                |                | Data            | a ukończenia          | N                     | TE               |        |
| Łódź - Zespół Szk            | ół Ponadgir      | nnazjalnych  | Nr 10        |              |                |                | ~ + 20          | 15-06-30              |                       | Do               | daj    |
| Dane ubezpieczenia NNW       | ,                |              |              |              |                | Dane o waż     | ności badań lek | arskich               |                       | buuuuuu          |        |
| Data rozpoczęcia Data        | zakończenia C    | zy Nrj       | polisy W     | 'prowadź dar | ne domyślne    | Czy badania I  | ekarskie ważne  | ?Data ważności bad    | lań lekarskich: Czy v | ystawione skiero | wanie? |
| 2016-11-07 🔲 🕇 2017          | -09-30 🔲 🕇 🗖     | Tak / Nie 📕  | B30292234OV  | VU keb30292  | 2235 OWU +     | TAI            | (               | 2019-11               | l-18 I                | NIE              |        |
|                              |                  |              |              |              |                |                |                 |                       |                       |                  |        |
| Dane osobowe                 |                  |              |              |              |                |                |                 |                       |                       |                  |        |
| akcie                        | studiów Decyzje  | Karty ocen E | Iraki Awans  | e Zaświado   | czenia Era     | smus Dyplom    | Usiągnięcia     | Umowy ELS U           | bcokrajowcy           |                  |        |
|                              |                  |              | C            | )odai        | Popraw         | Usuń           | C Filtrui       | i Szukai              | Scal                  | Zanisz A         | nului  |
|                              |                  |              |              | ,            | · -pran        | 50411          | 、 <u>r</u> naaj |                       |                       |                  |        |

Istnieją 3 możliwości wyświetlania tego apletu.

| - Niepełnospra                               | wność<br>NIE<br>Dodaj                                                                   | W przypadku kiedy mamy<br>komunikat "Nie" możemy<br>stwierdzić, że osoba nie posiada<br>aktualnie żadnej kategorii<br>niepełnosprawności.                                                             |
|----------------------------------------------|-----------------------------------------------------------------------------------------|----------------------------------------------------------------------------------------------------|
| Rodzaj 🔹                                     | Niepełnosprawność<br>Niedosłyszący<br>2018/04/05 - 2018/04/06 Dodaj<br>Oddaj<br>Data do | W przypadku kiedy wyświetlona<br>jest data od oraz data do oznacza<br>to, że osoba posiada obecnie<br>aktualną podaną kategorię.                                                                      |
| Niepełnospraw<br>Niedosłyszący<br>2018/04/05 | vność<br>i słabosłyszący<br>-Nie określono Dodaj                                        | Istnieje jeszcze możliwość, że<br>osoba posiada kategorię której<br>termin zakończenia jest nie<br>określony – w takim przypadku<br>widzimy datę od ale w polu data<br>do jest napis "Nie określono". |

W celu dodania informacji o niepełnosprawności studenta należy kliknąć "Dodaj".

| Niepełnosprawność             |       |
|-------------------------------|-------|
| Niedosłyszący i słabosłyszący | /     |
| 2018/04/05-Nie określon       | Dodaj |

Po wciśnięciu tego klawisz otwiera się okno w którym możemy dodać informacje o niepełnosprawności studenta w danym okresie czasu.

| 🕻 Dane   | o niepełnosprawnoś | ci          |          |    |        | -       | _    |          | ×        |
|----------|--------------------|-------------|----------|----|--------|---------|------|----------|----------|
| Dane os  | obowe              |             |          |    |        |         |      |          |          |
| Imię     |                    | Drugie imię | Nazwisko |    | Pesel  |         |      |          |          |
|          |                    |             |          |    |        |         |      |          |          |
| Dane Sta | atusów Studiowania | 3           |          |    |        |         |      |          |          |
|          |                    | · · ·       |          |    | Data w | ażności |      |          | ^        |
| ▼ цр.    | Rodzaj niepernos   | prawności   |          | od |        | do      | ID C | złowieka |          |
| •        |                    |             |          |    |        |         |      |          |          |
|          | _                  |             |          |    |        |         |      |          |          |
|          |                    |             |          |    |        |         |      |          |          |
|          |                    |             |          |    |        |         |      |          |          |
|          |                    |             |          |    |        |         |      |          |          |
|          |                    |             |          |    |        |         |      |          |          |
|          |                    |             |          |    |        |         |      |          |          |
|          |                    |             |          |    |        |         |      |          | <b>v</b> |
| <        |                    |             |          |    |        |         |      |          | >        |
| Akcje    |                    |             |          |    |        |         |      |          |          |
| 🔶 🕂 De   | odaj 🗾             | Usuń        |          |    |        |         |      |          |          |
| _        |                    |             |          |    |        |         |      |          |          |

Są tutaj dwie możliwości. Operator może usunąć zaświadczenie lub je dodać. Aby dodać należy wybrać klawisz "Dodaj" a następnie uzupełnić odpowiednie wartości :

-Rodzaj niepełnosprawności – do wyboru kilka opcji.

-Data od – data rozpoczęcia okresu niepełnosprawności.

-Data do – data zakończenia okresu niepełnosprawności.

-**Przycisk wyboru - "Nie określono"** -w momencie kiedy jest zaznaczone ustawia "datę do" na czas nieokreślony.

Aby zapisać zmiany i dodać informację o niepełnosprawności należy kliknąć "Zatwierdź" .

| <                                   |            |                     | >           |
|-------------------------------------|------------|---------------------|-------------|
| Edycja<br>Rodzaj niepełnosprawności | Data Od:   | Do: Nie określono 🗌 | ✓ Zatwierdź |
| Niedosłyszący i słabosłyszący 🗠     | 2018-04-06 | 2018-04-06          | 🗙 Anuluj    |
| Akcje                               |            |                     |             |
| ╬ Dodaj ── Usuń                     |            |                     |             |

Można zawsze anulować wprowadzone dane za pomocą "Anuluj"

Po wprowadzeniu kilku oświadczeń o niepełnosprawności w tabeli wyświetlają nam się informację dotyczące tej osoby. Istnieje możliwość usunięcia pojedynczego wpisu poprzez jego zaznaczenie a następnie wybranie opcji "Usuń"

|    | 1.0  | Podroj pierokomeruzofej       | Data w     | vażności   | TD Człowieka | ^ |
|----|------|-------------------------------|------------|------------|--------------|---|
| ľ  | ιр.  | Rouzaj hiepernosprawności     | od         | do         | ID CZłowieka |   |
| ►  | 1.   | Niedosłyszący i słabosłyszący | 2018-01-01 | 2018-01-31 | 133347       |   |
|    | 2.   | Niedosłyszący i słabosłyszący | 2018-02-01 | 2018-02-28 | 133347       |   |
|    | 3.   | Niedosłyszący i słabosłyszący | 2018-03-01 | 2018-03-01 | 133347       |   |
| <  |      |                               |            |            | >            | ~ |
| Ak | cje  |                               |            |            |              |   |
|    | 💠 Da | odaj Usuń                     |            |            |              |   |

1b) Dodawanie informacji o niepełnosprawności w oknie: Dane niepełnosprawnych studentów oraz doktorantów do sprawozdania GUS S-12

Dodawanie informacji o niepełnospraności zostało umieszczone w oknie ZSID Dziekanatu dostępnym pod pozycją menu: **ZSID -> Raporty Stałe -> GUS -> Dane dla Niepełnosprawnych** 

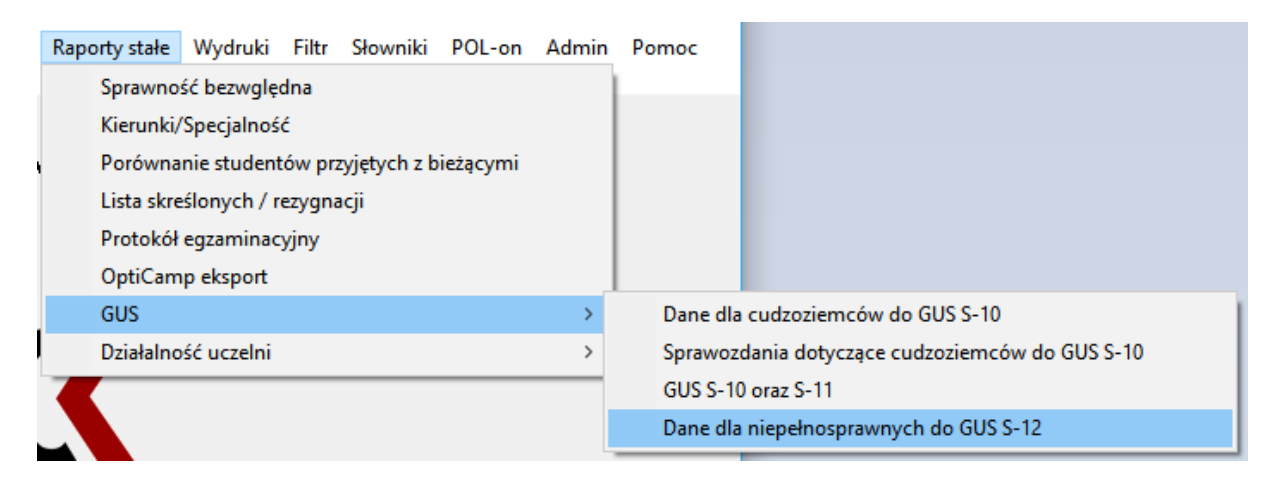

| uj po i | albumie  | Filtruj po nazwisku Wy | vdział<br>)∠ | wg ustawień filtra    studenci    doktoranci | ] Tylko<br>] Tylko | cudzoziemiecy<br>osoby niepełnosprawne | Drukuj rapo<br>zaznaczeń    | ort<br>ń             | Filtruj                            | Popraw                           |
|---------|----------|------------------------|--------------|----------------------------------------------|--------------------|----------------------------------------|-----------------------------|----------------------|------------------------------------|----------------------------------|
|         |          |                        |              |                                              |                    |                                        | Da                          | ane dot. doktorantów | dla GUS S-12                       |                                  |
| Lp      | Nazwisko | Imię                   | Album        | Kierunek                                     | Tryb               | Niedosłyszący i<br>słabosłyszący       | Niewidomi i<br>słabowidzący | Z dysfunk            | cją narządzów ruchu<br>niechodzacy | Inne rodzaje<br>niepełnosprawno: |
| 1.      |          | Allan                  |              | ZIIP4L-2012/St.I/D/inż./PL                   | D                  |                                        |                             |                      |                                    |                                  |
| 2.      |          | Michał                 |              | ZIIP4L-2012/St.I/D/inż./PL                   | D                  |                                        |                             |                      |                                    |                                  |
| 3.      |          | Nazar                  |              | Z-2012/St.II/Z/mgr/PL                        | Z                  |                                        |                             |                      |                                    |                                  |
| 4.      |          | Michał                 |              | ZIIP4L-2017_18/St.I/Z/inż./.                 | . Z                |                                        |                             |                      |                                    |                                  |
| 5.      |          | Magdalena              |              | Z-2012/St.II/D/mgr/PL                        | D                  |                                        |                             |                      |                                    |                                  |
| 6.      |          | Łukasz                 |              | ZIIP4L-2012/St.I/D/inż./PL                   | D                  |                                        |                             |                      |                                    |                                  |
| 7.      |          | Ewa                    |              | ZIIP4L-2012/St.I/D/inż./PL                   | D                  |                                        |                             |                      |                                    |                                  |
| 8.      |          | Katarzyna              |              | ZIIP-2012/St.II/Z/mgr/PL/ZJ                  | Z                  |                                        |                             |                      |                                    |                                  |
| 9.      |          | Maciej                 |              | Z-2012/St.II/Z/mgr/PL                        | Z                  |                                        |                             |                      |                                    |                                  |
| 10.     |          | Radosław               |              | ZIIP-2012/St.II/Z/mgr/PL/ZJ                  | Z                  |                                        |                             |                      |                                    |                                  |
| 11.     |          | Monika                 |              | ZIIP-2012/St.II/D/mgr/PL/ZF                  | D                  |                                        |                             |                      |                                    |                                  |
| 12.     |          | Michał                 |              | Z-2012/St.II/Z/mgr/PL                        | Z                  |                                        |                             |                      |                                    |                                  |
| 13.     |          | Mateusz                |              | PIP-Z/PR/2017-18/St1/Z/i                     | Z                  |                                        |                             |                      |                                    |                                  |
| 14.     |          | Aneta                  |              | ZIIP4L-2012/St.I/D/inż./PL                   | D                  |                                        |                             |                      |                                    |                                  |
| 15.     |          | Igor                   |              | IZ4L-2017_18/St.I/D/inż./PL                  | D                  |                                        |                             |                      |                                    | $\checkmark$                     |
| 16.     |          | Magdalena              |              | IBP-2012/St.I/Z/inż./PL                      | Z                  |                                        |                             |                      |                                    |                                  |
| 17.     |          | Aleksandra             |              | Z-2017_18/St.I/D/lic./angie.                 | . D                |                                        |                             |                      |                                    |                                  |
| 18.     |          | Anastasiia             |              | ZIIP-2012/St.II/D/mgr/PL/ZL                  | . D                |                                        |                             |                      |                                    |                                  |
| 19.     |          | Adrianna               |              | Z-2012/St.II/Z/mgr/PL/ZP                     | Z                  |                                        |                             |                      |                                    |                                  |
|         |          |                        |              |                                              |                    |                                        |                             |                      |                                    |                                  |

Po wybraniu apletu Dane dla Niepełnosprawnych otwiera się nastepujące okno :

### 1. Górna część okna udostępnia następujące opcje :

#### Filtruj po albumie

-możliwość wpisania albumu aby wyszukać osobę.

#### Filtruj po nazwisku

- możliwość wpisania nazwiska aby wyszukać osobę.

```
Tryb pracy

wg ustawień filtra

studenci

doktoranci
```

- tutaj możemy wybrać aby osoba była studentem lub doktorantem.

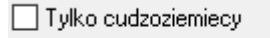

Tylko osoby niepełnosprawne

- wybieramy czy chcemy aby były tylko wyświetlane osoby które posiadają status "Cudzoziemca" lub osoby posiadające tylko aktualną informację o niepełnosprawności.

#### Drukuj raport zaznaczeń

- raport obecnie wyświetlonych osób w dolnej części okna. W raporcie możemy znaleźć informację o okresie niepełnosprawności.

Po otworzeniu raportu możemy zaobserwować następującą tabelę :

| Lp | Nazwis | sko Imię | Album | Kierunek                    | Tryb | Niedosłyszący i<br>słabosłyszący | Niewidomi i<br>słabowidzący | Z dysf. narząd.<br>ruchu - chodzący | Z dysf. narząd.<br>ruchu - niechodzący | Inne rodzaje<br>niepełnosprawności |
|----|--------|----------|-------|-----------------------------|------|----------------------------------|-----------------------------|-------------------------------------|----------------------------------------|------------------------------------|
| 1  |        | lgor     |       | IZ4L-2017_18/St.I/D/inż./PL | D    | 2018/04/06 - 2018/04/07          | 2018/04/06 -                |                                     | 2018/04/06 -                           | 2018/03/28 -                       |
| 2  |        | Bartosz  |       | ZIIP4L-2012/St./D/inż/PL    | D    |                                  | 2018/03/28 -                |                                     |                                        |                                    |
| 3  |        | Michał   |       | E-2012/St.I/D/lic/PL        | D    |                                  |                             | 2018/03/28 -                        |                                        |                                    |

W przypadku wyświetlania dat gdy podana osoba posiada daną kategorię na czas nieokreślony druga data nie zostaje wyświetlona np. "2018/04/06 -".

Uwaga! Pole w kolorze szarym oznacza, że dane NIE zostały wypełnione.

### Popraw

- w celu dodania osobie dane o niepełnosprawnością należy zaznaczyć ją na liście a następnie użyć klawisza "**Popraw**". – Instrukcja do wyświetlonego okna znajduję się 3 i 4 stronie.

### 2. Dolna część okna służy do wyświetlania danych.

|   |    |          |         |       |                             |   | Dane dot. doktorantów dla GUS S-12 |              |                  |             |                    |      |                 |             |                |              |
|---|----|----------|---------|-------|-----------------------------|---|------------------------------------|--------------|------------------|-------------|--------------------|------|-----------------|-------------|----------------|--------------|
| • | Lp | Nazwisko | Imię    | Album | Kierunek T                  |   | Kierunek                           |              | Album Kierunek - |             | Kierunek           | Tryb | Niedosłyszący i | Niewidomi i | Z dysfunkcją n | Inne rodzaje |
|   |    |          |         |       |                             |   | słabosłyszący                      | słabowidzący | chodzący         | niechodzący | niepełnosprawności |      |                 |             |                |              |
| ► | 1. |          | Igor    |       | IZ4L-2017_18/St.I/D/inż./PL | D |                                    |              |                  |             |                    |      |                 |             |                |              |
|   | 2. |          | Bartosz |       | ZIIP4L-2012/St.I/D/inż./PL  | D |                                    | $\checkmark$ |                  |             |                    |      |                 |             |                |              |

Możemy tu zaobserwować trzy różne statusy wyświetlania.

|           | Oznacza brak danych o tej kategorii, czyli dana osoba nie posiada żadnej historii         |
|-----------|-------------------------------------------------------------------------------------------|
|           | wskazującej na posiadanie tego rodzaju niepełnosprawności.                                |
| $\square$ | Oznacza, że osoba posiada aktualnie daną kategorię niepełnosprawności.                    |
|           | Oznacza, że osoba nie posiada aktualnie danej kategorii ale istnieje historia mówiąca, że |
|           | kiedyś ją posiadała ale wygasła.                                                          |